## کروم بوک (CHROMEBOOK) معرفی و راه اندازی

کروم بوک یک لپ تاپ معمولی است که با سیستم عامل کروم گوگل کار میکند. این کامپیوتر ها طوری طراحی شده اند که فقط هنگام اتصال به اینترنت استفاده شوند. برای راه اندازی کروم بوک خودتان باید به اینترنت متصل باشید. قبل از شروع، باید نام و رمز عبور وای فای یا شبکه اینترنتی را که میخواهید به آن متصل شوید بدانید.

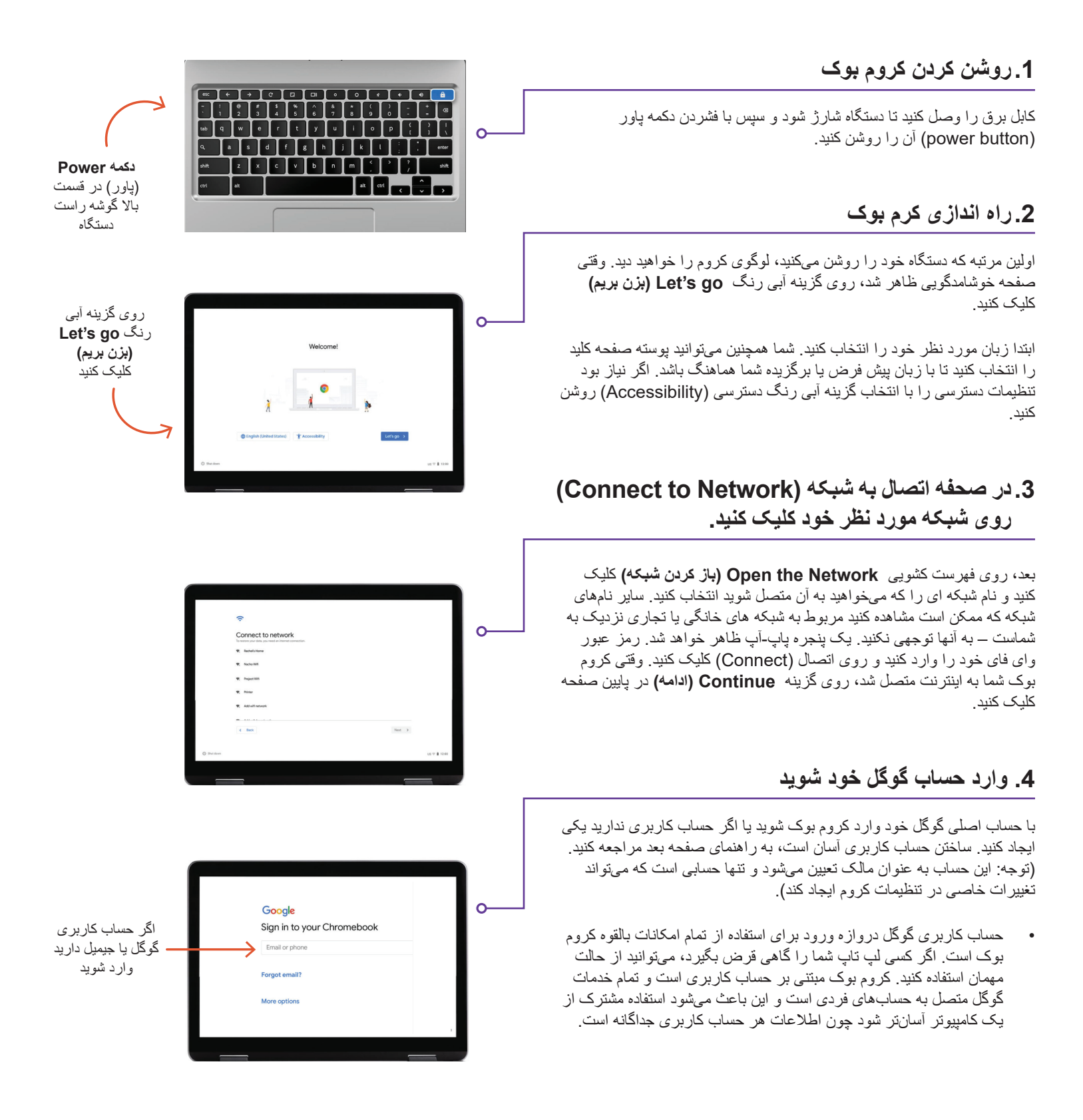

ابندا روی **More Options (گزینه های بیشتر)** کلیک کنید و سپس اطلاعات اساسی زیر را ارائه کنید:

- · نام خود را وارد کنید.
- یک نام کاربری انتخاب کنید.
- یک رمز عبور قوی انتخاب کنید که حدس زدن آن کار سختی باشد.
  - اگر نمیخواهید تاریخ تولد خود را افشا کنید، یک تاریخ تصادفی انتخاب کنید.
- برای مواقعی که ممکن است رمز عبور خود را فراموش کنید و بخواهید آن را بازیابی کنید، شماره تلفن خود و یک ایمیل جایگزین وارد کنید. همچنین میتوان از این اطلاعات برای حفاظت از حساب شما در مواقع فعالیتهای غیر معمول استفاده کرد. وارد کردن این اطلاعات الزامی نیست.
  - شرایط خدمات و سیاست حریم شخصی (Terms of Service and Privacy Policy) را مرور کنید و مربع را برای پذیرش آنها علامت بزنید.

## 6. خوش آمديد!

پس از ایجاد حساب خود صفحه خوشامدگویی گوگل را مشاهده خواهید کرد که موارد اصلی در مورد حساب شما در آن تشریح شده است.

زمانی که وارد حساب شده باشید شرایط خدمات گوگل پلی (Google Play) را هم مشاهده میکنید که در آن میتوانید مجوز ها یا موارد ترجیحی را برای دستگاه خود تنظیم کنید. از شما پرسیده میشود که آیا میخواهید پشتیبان گیری گوگل درایو (Google Drive) را غیرفعال کنید. بر روی More (بیشتر) و Use (استفاده از) Location (مکان) کلیک کنید (زمانی که نرم افزار ها و خدمات از مکان کروم بوک شما استفاده میکنند). گوگل توصیه میکند این موارد را فعال کنید تا از حداکثر ظرفیت استفاده شود. وقتی کارتان تمام شد روی Accept (قبول) ضربه بزنید.

برای تنظیمات خدمات گوگل، که شامل گزینه های مکان و پشتیبان گیری است، روی گزینه آبی رنگ **Accept (قبول)** کلیک کنید تا ادامه دهید.

راه اندازی اولیه سیستم به اتمام رسیده است، آخرین مرحله اختیاری، انتخاب یک تور راهنمای آشنایی با کروم بوک است. مراحل این تور را دنبال کنید که خیلی کوتاه و مغید است. اگر نمیخواهید این کار را بکنید، میتوانید روی X در قسمت بالا گوشه راست صفحه کلیک کنید.

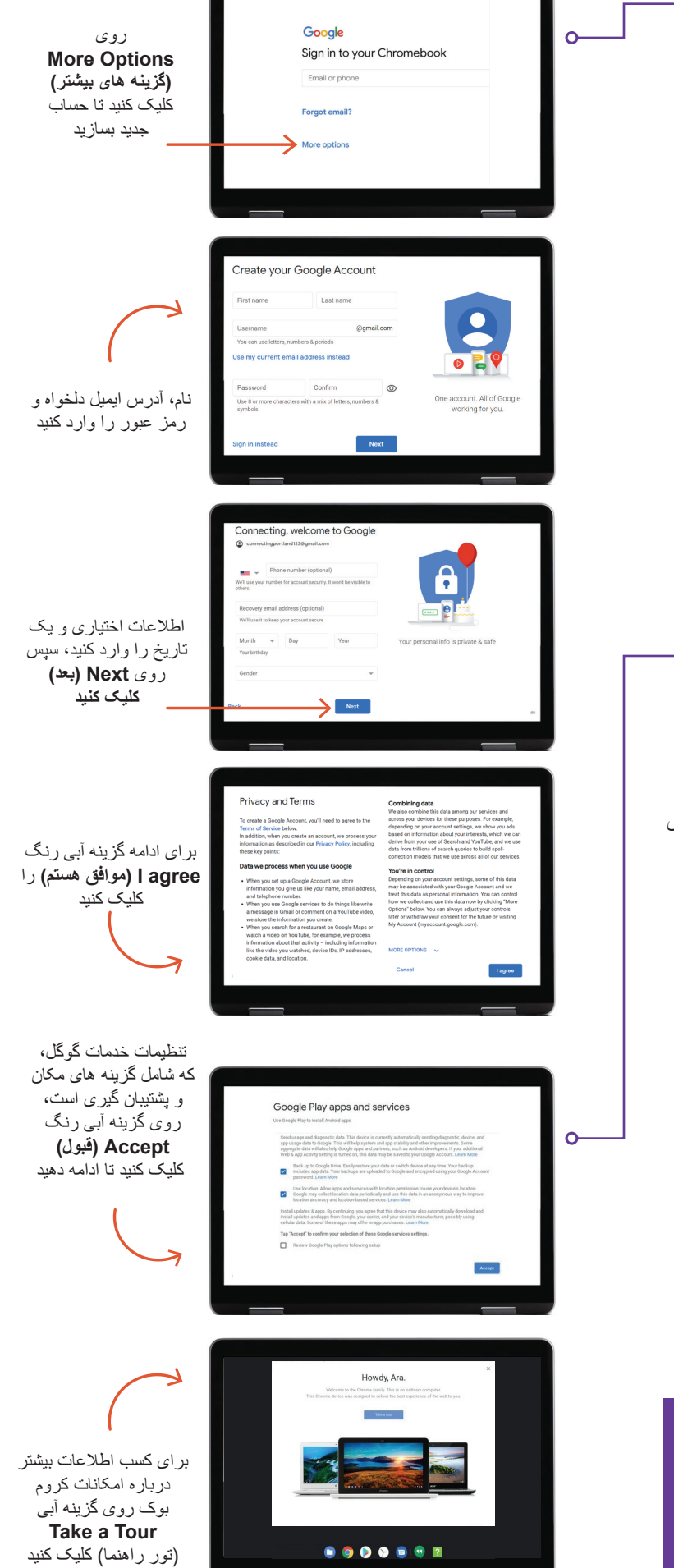

## سؤالى داريد؟

برای دریافت کمک بیشتر ، به این آدرس ایمیل بفرستید: connectingportland@portlandoregon.gov